# OPPO Reno A (9.0)

## 【注意】

アクセスポイント(APN)の設定をする前に、Wi-Fiがオフになっていることをご確認ください

### Top画面より「設定」の アイコンをタップしてください

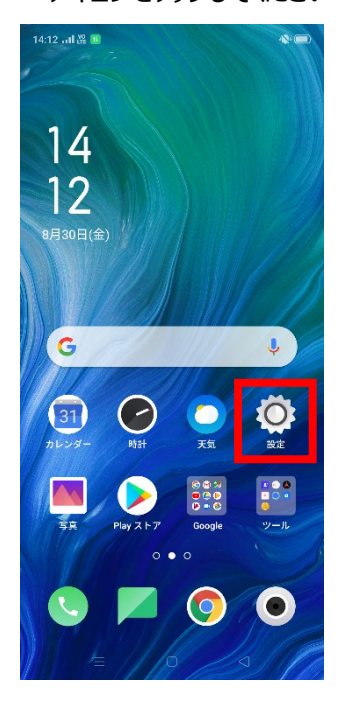

### ②設定画面のWi-Fiをオフにし「デュ アルSIM&セルラー」のアイコンをタッ プしてください 14:12 all 🆧 💶 設定 Q OPPO IDにサインインする OPPO IDにサインインしてサービスを利用 する 赺 機内モード 🕕 デュアル SIM & セルラ-🛜 Wi-Fi Bluetooth - その他のワイヤレス接続 通知とステータスバー ディスプレイと輝度 □ 待受画面 & ロック画面マガジン

サウンドとバイブ
おやすみモード

⑤アクセスポイント名一覧から

③デュアルSIM&セルラー画面の 「SIM1」をタップしてください

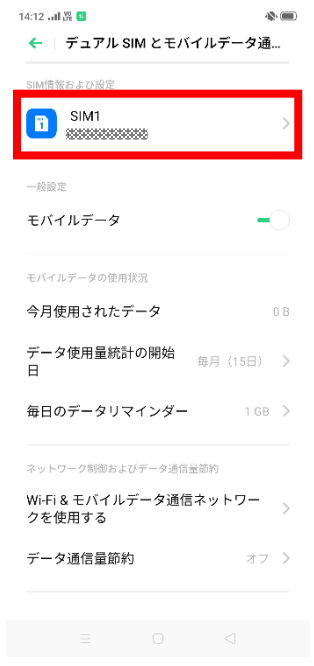

### ④「アクセスポイント名」を タップしてください

| 有効にする            | -0             |
|------------------|----------------|
|                  |                |
| カード情報            |                |
| SIMカード名          | SIM1 >         |
| 電話番号             |                |
| ネットワーク設定         |                |
| データローミング         | 0-             |
| 優先ネットワーク<br>のタイプ | 4G/3G/2G(自動) 义 |
| アクセスボイント名        | >              |
| 通信事業者            | KDDI >         |

# Г UQmobile Jをタップしてください

# ⑥画面で「UQmobile」をオンにし、 再起動をします

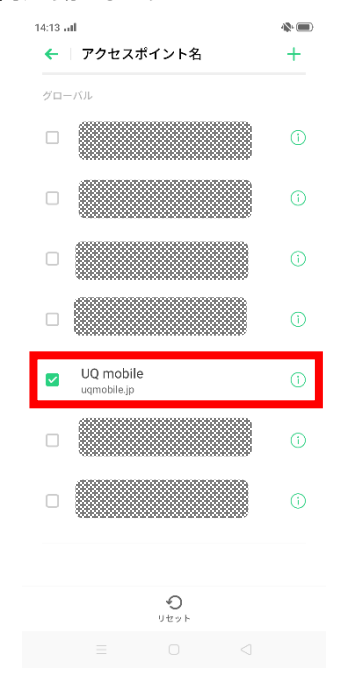

### ⑦画面上段に「4G」のピクトが立ちましたら設定完了です。 通信がご利用いただけます。

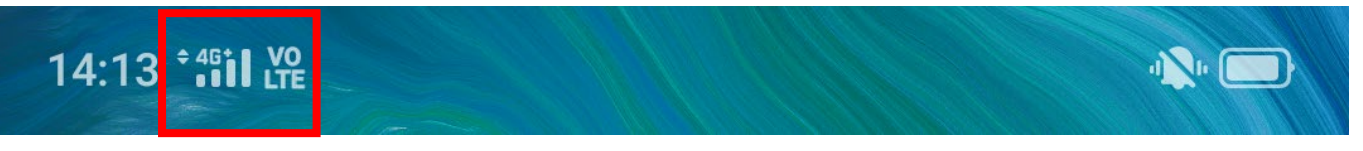